## **Download Grade Center from Blackboard**

To download your Grade Center from Blackboard, follow these steps:

**Step 1:** Go to your course and click on Grade Center/**Full Grade Center**:

| COURSE MANAGEME                           | NT            |
|-------------------------------------------|---------------|
| <ul> <li>Control Panel</li> </ul>         |               |
| Content Collection                        | $\rightarrow$ |
| Course Tools                              |               |
| Evaluation                                | $\rightarrow$ |
| Grade Center                              | $\rightarrow$ |
| Full Grade Center<br>Assignments<br>Tests |               |
| Users and Groups                          |               |
| Customization                             | $\rightarrow$ |
| Packages and Utilities                    | $\rightarrow$ |
| ▶ Help                                    |               |

Step 2: Click on the down arrow where you see Work Offline on the right of the page and click **Download**:

| Filter   | Work Offline V |
|----------|----------------|
| Upload   |                |
| Download | )              |

Step 3: Choose Full Grade Center, Tab for Delimiter Type, and click Submit:

| <b>Download Grades</b>                                                                                  |                                                                                                    |
|----------------------------------------------------------------------------------------------------|----------------------------------------------------------------------------------------------------|
| Full or partial data can be download<br>offline and later uploaded to the Gra<br>page. <u>More Help</u> | ed from the Grade Center and saved to your computer or a Content Collection folder. Once downloaded, grades can be changed and added<br>de Center. In addition, you can edit comments accessed through the Quick Comment feature or the Manually Override tab on the Grade Details |
| DATA                                                                                                    |                                                                                                    |
| Items with Anonymous Grading er                                                                         | nabled will not be included in the download.                                                                                                    |
| Select Data to Download                                                                                 | Full Grade Center                                                                                                    |
|                                                                                                    | Selected Column Total                                                                                                    |
|                                                                                                    | User Information Only                                                                                                    |
| OPTIONS                                                                                                 |                                                                                                    |
| Choose either the tab delimited (.X<br>applications that do not support E                               | LS) or comma delimited (.CSV) delimiter type to open the file directly in Microsoft Excel. Select comma delimited for importing to third-party<br>ccel.                                                                                                    |
| Delimiter Type                                                                                          | 🗌 Comma 💿 Tab                                                                                                    |
| Include Hidden Information                                                                              | Ves No<br>Hidden information includes columns and users that have been hidden from view.                                                                                                    |
| Click Submit to proceed.                                                                                | Cancel Submit                                                                                                    |

## Step 4: Click DOWNLOAD:

| Download Grades                                                                                                    |
|----------------------------------------------------------------------------------------------------|
| The data has been saved to a file. To download the file and work offline, select <i>Download</i> to open the file. |

The Excel file will be saved in your Downloads folder. You can copy it to an external drive or put it in OneDrive for safe keeping.

It will look similar to this. The name begins with gc\_ and then you will see the name of your course:

gc\_DemoCourse\_fullgc\_2020-04-06-15-38-35.xls